Gå till App Store (för IPhone) eller Play Butik (Android-telefon)

Sök SPF Seniorerna och installera appen

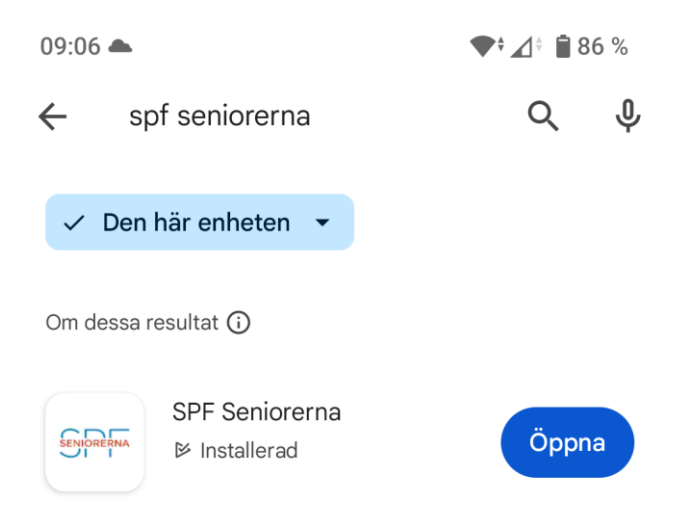

När appen installeras kommer du att få frågan om du tillåter att notiser sänds till din telefon. Tillåt detta! Du kommer då att få ett "pling" i telefonen när någon nyhet från SPF publiceras.

Du kan alltid i efterhand kontrollera och ändra inställningen. För att göra det trycker du på "tre streck"

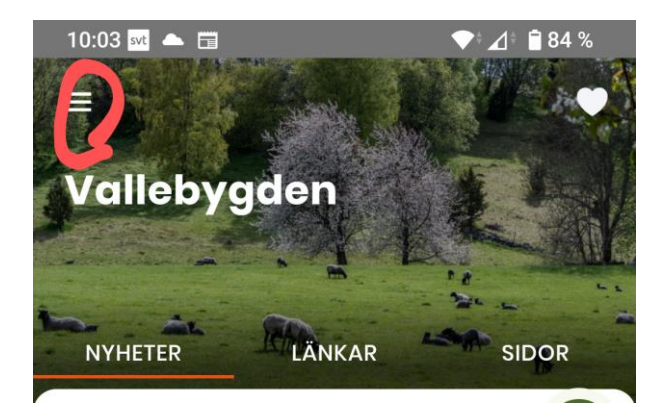

#### Och väljer "Inställningar"

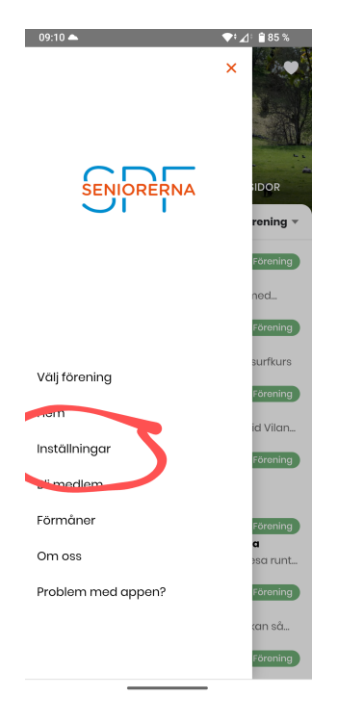

Här aktiverar du "Notiser". Knappen ska vara färgad (inte grå) när notiser är aktivt. Här kan du också ändra textstorleken i appen

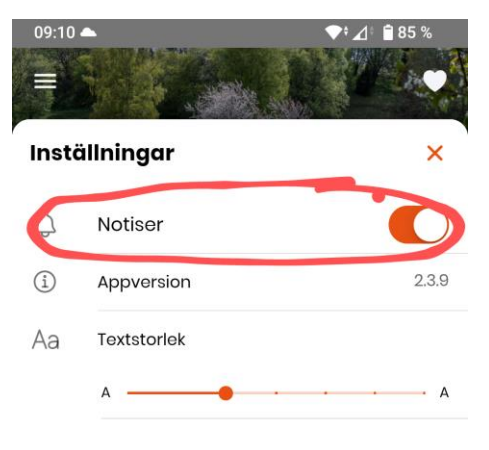

#### Exempelrubrik 1 Exempelrubrik 2

Det här är en exempeltext som ger en uppfattning om hur stor brödtext kommer att bli i appen.

Du behöver också välja förening.

Tryck på "tre streck"

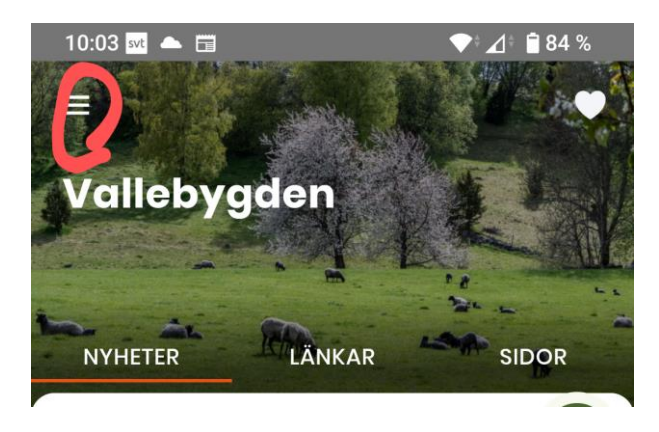

Välj inställningar : Först Distrikt = Skaraborgsdistriktet och därefter söker du Valle

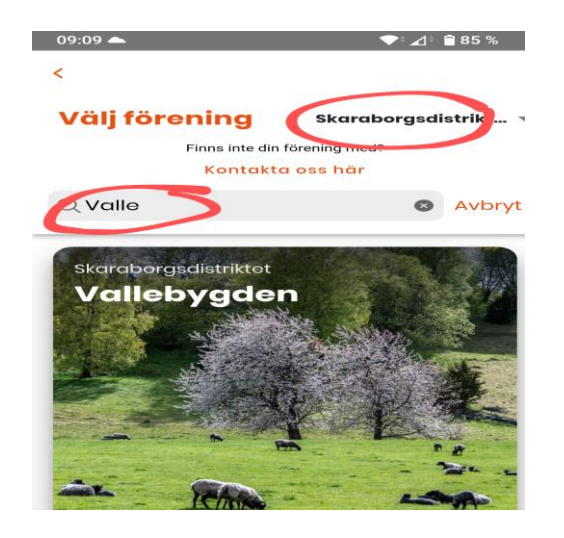

Tryck också på hjärtat i övre högra hörnet så kommer denna förening din "första" förening

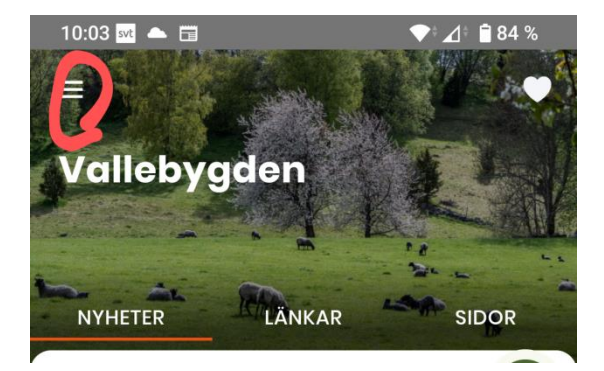